# Procedimiento instalación NetExtender Cliente VPN Sonicwall

1.- Ir al sitio https://vpnvm.achs.cl/spog/welcome

Dependiendo si corresponde a un usuario corporativo o un proveedor se debe seleccionar dominio.

Usuario corporativo seleccionar dominio achs.

| $\leftarrow$ $\rightarrow$ C ( $``equal vpnvm.achs.cl/spog/welcome$ |  |
|---------------------------------------------------------------------|--|
| SONIC WALL<br>SECURE MOBILE ACCESS                                  |  |
| Please choose your domain Domain                                    |  |
| achs                                                                |  |
|                                                                     |  |
| NEXT                                                                |  |

Acceder con tus claves de dominio, si arroja un error se debe verificar que tu usuario este dentro del grupo VPN en AD, esto generando requerimiento con Mesa PUC

| SONICWALL<br>SECURE MOBILE ACCESS<br>Login with your Secure Mobile Access account |  |
|-----------------------------------------------------------------------------------|--|
| Login Domain: achs<br>UserID                                                      |  |
| laalvareza                                                                        |  |
| Password                                                                          |  |
| ••••••                                                                            |  |
| LOGIN                                                                             |  |

Si la cuenta es para proveedor, debe seleccionar la opción LocalDomain

| SONICWALL<br>SECURE MOBILE ACCESS |  |
|-----------------------------------|--|
| Please choose your domain         |  |
| Domain                            |  |
| LocalDomain                       |  |
|                                   |  |
| NEXT                              |  |
|                                   |  |

Acceder con credenciales indicadas en solicitud sharepoint

| SONICWALL                                    |  |
|----------------------------------------------|--|
| SECURE MOBILE ACCESS                         |  |
| Login with your Secure Mobile Access account |  |
| Login Domain: LocalDomain                    |  |
| UserID                                       |  |
| Enter username                               |  |
| Password                                     |  |
| Enter password 💿                             |  |
|                                              |  |
| LOGIN                                        |  |

En la parte superior derecha seleccionar Classic mode

Classic mode

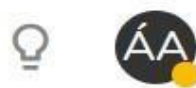

## Luego pinchar la primera opción, NetExtender

## SONICWALL" Virtual Office

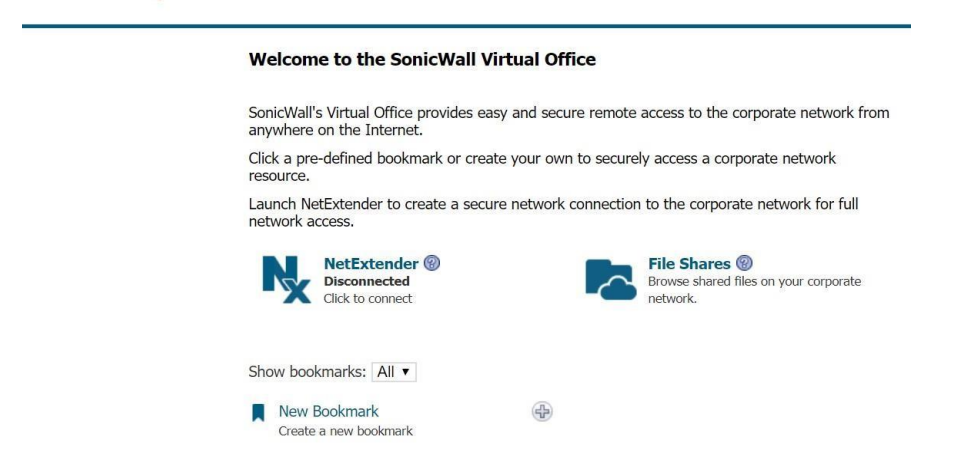

#### Seleccionamos DOWNLOAD

| nternet.<br>bookmark or create yo                      | ur own to securely access a corporate network                                                                           | through a Remote Deskt<br>webpage. Please contact<br>administrator for specific                                                                                                    |
|--------------------------------------------------------|----------------------------------------------------------------------------------------------------|----------------------------------------------------------------------------------------------------|
| er to create a secure ne<br>ender @<br>ected<br>onnect | twork connection to the corporate network for full  Please install the SMA Connect Agent. [Details]  DOWNLOAD INSTALLED | What is NetExtender?<br>NetExtender creates a section, allows you to<br>ces (servers and voor the local network<br>s File Shares?<br>ares allows you to<br>the local network<br>iles from your rem<br>cal network. |
| ¢<br>skmark                                            | CONTINUE                                                                                                    | an I add more b<br>Show Edit Control<br>nark table, toward<br>then click "New Bo<br>se options are miss<br>auministrator may not h<br>permission to add bookn                                                      |

Luego seleccionara el Cliente necesario,

Please select your platform for manual download.

To install the client after download, please run the application and follow the instructions from the installer.

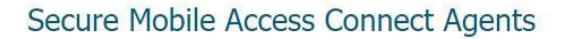

| Windows<br>.msi  | Mac<br>.dmg          |                      |
|------------------|----------------------|----------------------|
| NetExtender Clie | ents                 |                      |
| Windows<br>.exe  | Linux<br>32-bit .tgz | Linux<br>64-bit .tgz |

Una vez descargado lo deben instalar, les solicitará permisos de administrador por lo que necesitaran apoyo de algún Operador o personal de Workplace.

Importante: si ya tenían una versión anterior, deben des-intalarlo para poder instalar en nuevo cliente. Luego reiniciar su equipo (PC o Notebook)

#### **USUARIOS DE DOMINIO**

Una vez instalado, deberán acceder de la siguiente manera

SONICWALL NetExtender

| Server:   | vpnvm.achs.cl | - |
|-----------|---------------|---|
| Username: | laalvareza    |   |
| Password: |               |   |
| Domain:   | achs          |   |

USUARIOS PROVEEDORES Deberá cambiarse el dominio por LocalDomain

| 😽 NetExtender |                              |                      | <u>1</u> 2 |            | ×        |
|---------------|------------------------------|----------------------|------------|------------|----------|
| SONICWALL     | etExtender                   |                      |            |            |          |
|               |                              |                      |            | 1          |          |
|               | Server: vpnvm.achs.c         | :                    |            |            |          |
| U:<br>P,      | ername: lalvareza<br>ssword: |                      |            |            |          |
|               |                              | ⇔ Connect            |            |            |          |
| Sav           | e user name & passw          | ord if server allows | ¢          |            |          |
| 8 / 0         |                              |                      | e          | 2021 Sonic | Wall Inc |